#### 公司实名制证书查看方式操作文档

1:登录枢纽云平台 <u>https://www.hub-cloud.cn</u>

进入控制台

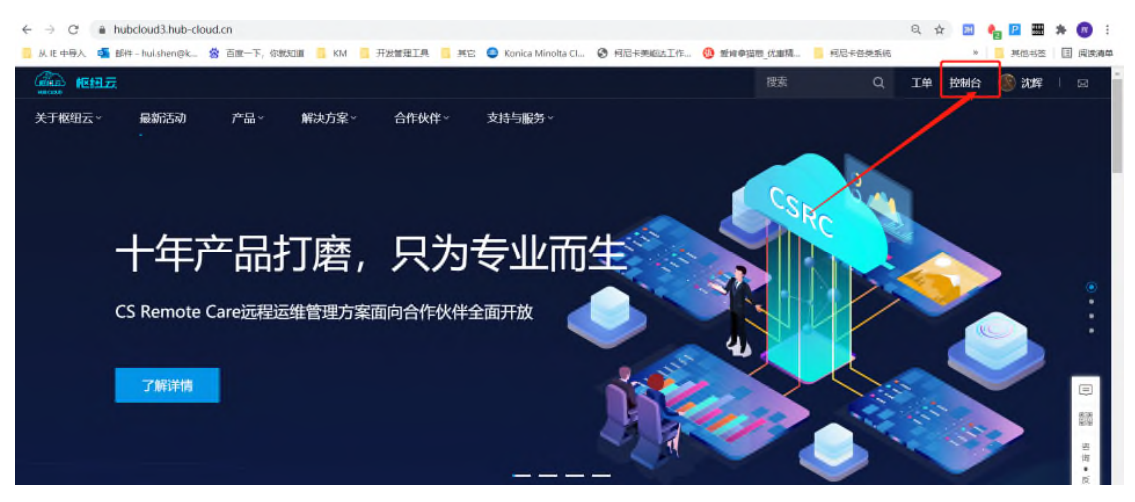

#### 进入"枢纽云电子签约平台"

| ← → C a hubclou | ud3.hub-cloud.cn/user/consol     | e/index.html   |                              |               |    | Q \$ | 10 <b>4</b> 12 III | * 🗊 :                                    |
|-----------------|----------------------------------|----------------|------------------------------|---------------|----|------|--------------------|------------------------------------------|
|                 | isinenguk 😵 日紀一下, 1949年<br>授制合 📗 | ma KM 772amile | ee: 🕒 Konica Minoka Ci 🧕 Huz | TERRETTE:     | 被索 | Q    | IM 🛞 RI            |                                          |
| (2) 許可证信息書句     | <b>R</b> AR                      | 宣传品在线订购系统      | ② 保修卡绸报系统                    | DEVELOP加传品在线订 | Ng |      |                    | *                                        |
| 2 10ABIRE       |                                  |                |                              |               |    |      |                    |                                          |
| 销售业务支持          |                                  |                |                              |               |    |      |                    |                                          |
| @ 把握可提化系统       | (2)                              | 工作流系统          | (日) SPM销售进程管理系统              |               |    |      |                    |                                          |
| RACTE           |                                  |                |                              |               |    |      |                    |                                          |
| 🕼 枢纽云电子签约       | 78 Q                             | 新增经销商申报/变更     |                              |               |    |      |                    |                                          |
| 技术及售后支持         |                                  |                |                              |               |    |      |                    |                                          |
| 2 技术服务系统        | ۲                                | 技术信息系统         | E-DOC2                       |               |    |      |                    | 1日 1日 1日 1日 1日 1日 1日 1日 1日 1日 1日 1日 1日 1 |
| 通讯下载            |                                  |                |                              |               |    |      |                    | ~                                        |
| 通讯与下载           |                                  |                |                              |               |    |      |                    |                                          |
| OA办公            |                                  |                |                              |               |    |      |                    |                                          |

# 点击"企业管理员入口"

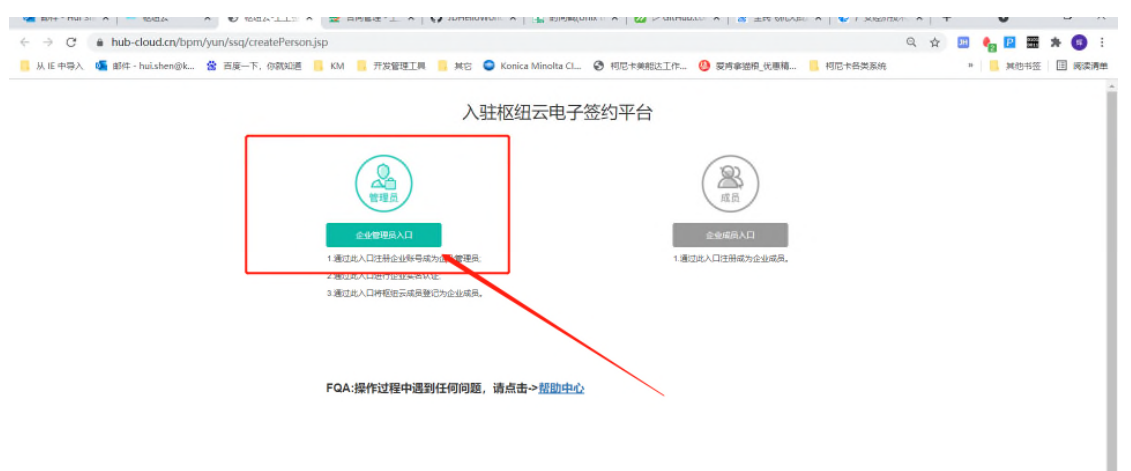

# 点击"立即登录"

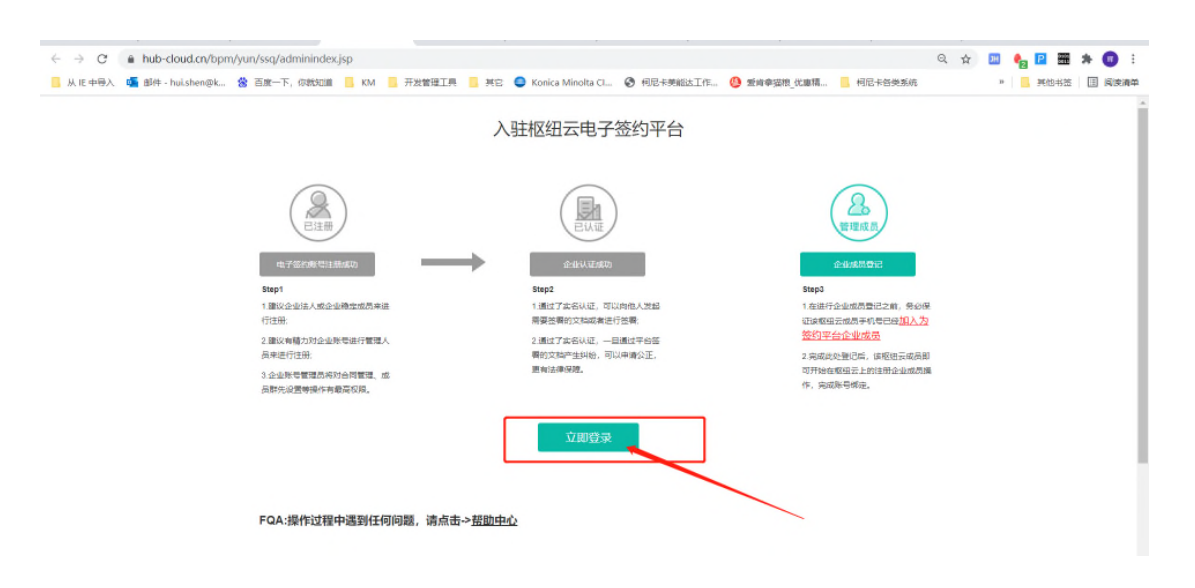

## 点击"企业控制台"

|                  | 首页             | 合同管理   | 模板管理 统计师 | 制用中中心    | 服符          |      | 企业控制台 网络中部的 | 23よか公室続 (中間) 有… + 〇 〇                      |  |
|------------------|----------------|--------|----------|----------|-------------|------|-------------|--------------------------------------------|--|
| 283              | *<br>*A/0      | 所有合同   |          |          |             |      |             | (19) · · · · · · · · · · · · · · · · · · · |  |
| 5014M            |                | ±965   | 93X      |          | 建农方         | 台灣就委 | 会現機能        |                                            |  |
| 农体物              |                | 1982.A | 1945.    | 人个人/企业告释 | 18篇人个人/正相名称 | /    | 1896人       | 諸家 国府 シ                                    |  |
| ▼ 快速操作           | ۲              |        |          |          |             |      |             |                                            |  |
| 所有自然             | 2869           |        |          |          |             |      |             |                                            |  |
| 需要找签订            | 6 O            |        |          |          |             |      |             |                                            |  |
| <b>装装</b> 技革的    | t 0            |        |          |          |             |      |             |                                            |  |
| 要要性人3            | 5 <b>86</b> 39 |        |          |          |             |      |             |                                            |  |
| \$5H5MELE3       | 0 298          |        |          |          |             |      |             |                                            |  |
| PERSONA          |                |        |          |          |             |      |             |                                            |  |
| ▼ 文件夹            | +              |        |          |          |             |      |             |                                            |  |
| Fv2020 <u>40</u> | /分销商           |        |          |          |             |      |             |                                            |  |
| ▼ 共豪文件5          | ŧo             |        |          |          |             |      |             |                                            |  |
|                  |                |        |          |          |             |      |             |                                            |  |
|                  |                |        |          |          |             |      | 共0条         | 10長/页 - ( 1 )                              |  |

## 点击"企业认证"右方有绿色证书表示该分销商已完成公司实名制,没有则没有实名。

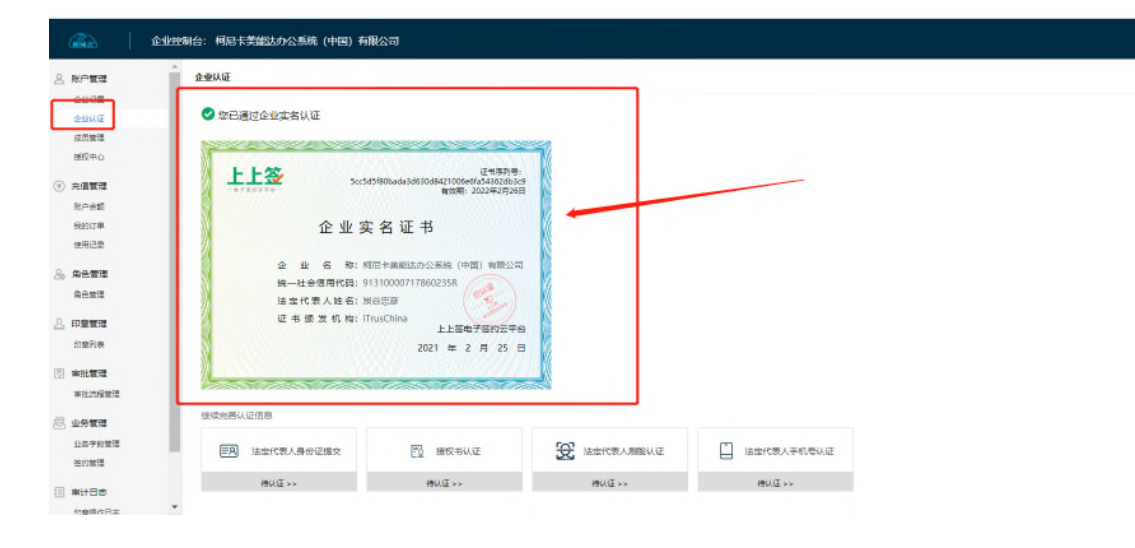